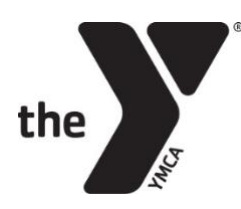

HELP/CONTACT

HELP/CONTACT

## **CAMP FOX ONLINE PROGRAM REGISTRATION**

Step 1: Go to www.glendaleymca.org/resident-camp-fox and click on "Register Online"

<u>Step 2</u>: Click "Sign In" on the left-hand side of the screen.

|                              | the            | FOR YOUTH DEVELOPMENT<br>FOR HEALTHY LIVING<br>FOR SOCIAL RESPONSIBILITY |                                    |                                        |                                       | Y                   | MCA OF GLENDALE         |
|------------------------------|----------------|--------------------------------------------------------------------------|------------------------------------|----------------------------------------|---------------------------------------|---------------------|-------------------------|
| SIGN IN<br>CREATE V. ACCOUNT | Selec<br>Begir | Enter your se<br>t a range of program a<br>Date FROM:                    | arch criteria b<br>active dates be | elow and cl<br>elow to limit<br>2018 © | ick the Search<br>the number o<br>TO: | button.<br>f progra | ms displayed.<br>2018 😋 |
| HELP/CONTACT                 |                |                                                                          | Search:<br>Show OPE                | N programs<br>SEARCH                   | ?<br>only:                            |                     |                         |

<u>Step 3</u>: For Returning Campers: If you have camped with us before you already have an account in our system and will need to retrieve your password. To retrieve your password, click "Forgot Password" and follow the on-screen instructions.

| LOG IN FORGOT PASSWORD                   | email address     |                          |
|------------------------------------------|-------------------|--------------------------|
| LOG IN FORGOT PASSWORD                   | password          |                          |
| first time here? privacy policy          | LOG IN            | FORGOT PASSWORD          |
|                                          | first time here?  | privacy policy           |
| ot currently a part of our organization? | ot currently a pa | art of our organization? |
| , , , , , , , , , , , , , , , , , , , ,  | CREATE AN AC      | COUNT                    |
| CREATE AN ACCOUNT                        | STADT OVED        |                          |

**<u>For New Campers</u>:** If you have never camped with us before we ask that you please create a new account. Click "Create and Account" and follow the on-screen instructions.

## <u>Step 4</u>: Once you have signed into your account select the family member you would like to register for camp fox.

| Hello: James u        | use 'my information' button to enter email address! | cart empty |
|-----------------------|-----------------------------------------------------|------------|
| MY FAMILY             | Family Member Selection Page                        |            |
| MY ACCOUNT INFO       | Please select the member you wish to work with.     |            |
| MY WAIVER             | 186886 - Doe, John                                  | impers.    |
| SEARCH PROGRAMS       | 186888 - Doe, James                                 |            |
| MY PROGRAMS & BALANCE | ADD A FAMILY MEMBER                                 |            |
| LOG OUT               |                                                     |            |
|                       |                                                     |            |
| HELP/CONTACT          |                                                     |            |

<u>Step 5</u>: Next you will be taken to our select a program section. In the search bar type in the keyword "Camp Fox". Then Click "Search"

| MY FAMILY              |                          |                                                               |             |            |            |               |  |  |  |  |  |  |
|------------------------|--------------------------|---------------------------------------------------------------|-------------|------------|------------|---------------|--|--|--|--|--|--|
| MY ACCOUNT INFO        | Enter you                | Enter your search criteria below and click the Search button. |             |            |            |               |  |  |  |  |  |  |
| MY WAIVER              | Select a range of progra | m active dates bel                                            | ow to limit | the number | of prograr | ns displayed. |  |  |  |  |  |  |
|                        | Begin Date FROM:         | 0                                                             | 2018 ᅌ      | TO:        | 0          | 2018 ᅌ        |  |  |  |  |  |  |
| SEARCH PROGRAMS        |                          |                                                               |             |            |            |               |  |  |  |  |  |  |
| MY PROGRAMS & BALANCES |                          | Search: Fox                                                   |             | ?          |            |               |  |  |  |  |  |  |
|                        |                          | Show OPEN pr                                                  | ograms on   | ily: 🗆     |            |               |  |  |  |  |  |  |
| 200 001                |                          | Enter coupon/                                                 | discount c  | ode:       |            | •             |  |  |  |  |  |  |
| HELP/CONTACT           |                          | SE                                                            | EARCH       |            |            |               |  |  |  |  |  |  |

<u>Step 6</u>: Next select the week of camp you would like your son or daughter to attend by clicking on the box, then select "CLICK HERE AFTER SELECTING PROGRAM(S)"

|         | Program Se                   | arch Result                 | s Page for Jan      | nes                 |                |                        |                        |                            |                |                                |
|---------|------------------------------|-----------------------------|---------------------|---------------------|----------------|------------------------|------------------------|----------------------------|----------------|--------------------------------|
| T INFO  | Programs are list            | ed by SESSION               | and CODE.           |                     |                |                        |                        |                            |                |                                |
| /ER     | Additional inform            | ation is availat            | ole where text disp | lay is RED.         |                |                        |                        |                            |                |                                |
| SRAMS   | Location                     | Description                 | Program Details     | Age Range           | Your Fee       | Begin Date<br>End Date | Start Time<br>End Time | Program Days               | Open Wait List | Select Programs<br>to Register |
| ALANCES | YMCA of Glendale<br>Camp Fox | June 10-16<br>Ages 8-17     | CYFOX 1<br>18CAM    | 8 y to<br>17 y      | \$670 DEP \$75 | 06/10/18<br>06/16/18   | N/A                    | Mo Tu We<br>Th Fr Sa<br>Su | 300            | D                              |
|         | YMCA of Glendale<br>Camp Fox | July 22-28<br>Ages 8-17     | CYFOX 2<br>18CAM    | 8 y to<br>17 y      | \$670 DEP \$75 | 07/22/18<br>07/28/18   | N/A                    | Mo Tu We<br>Th Fr Sa<br>Su | 300            |                                |
|         | YMCA of Glendale<br>Camp Fox | August 5-11<br>Ages 8-17    | CYFOX 3<br>18CAM    | 8 y to<br>17 y      | \$670 DEP \$75 | 08/05/18<br>08/11/18   | N/A                    | Mo Tu We<br>Th Fr Sa<br>Su | 300            |                                |
|         | YMCA of Glendale<br>Camp Fox | July 15-21<br>Ages 12-17    | TCFOX1<br>18CAM     | 12y 0m to<br>17y 0m | \$670 DEP \$75 | 07/15/18<br>07/21/18   | N/A                    | Mo Tu We<br>Th Fr Sa<br>Su | 300            |                                |
|         | YMCA of Glendale<br>Camp Fox | July 29-Aug 4<br>Ages 12-17 | TCFOX2<br>18CAM     | 12y 0m to<br>17y 0m | \$670 DEP \$75 | 07/29/18<br>08/04/18   | N/A                    | Mo Tu We<br>Th Fr Sa<br>Su | 300            | 0                              |

<u>Step 7 (if prompted)</u>: Next complete the following required information, answer questions, then click **CONTINUE**.

Step 8 (if prompted): If information was successfully updated, then select **CONTINUE** 

Step 9 (if prompted): Input your email address, then select **CONTINUE** 

<u>Step 10</u>: Next verify prices. This year a week at Camp Fox cost \$670.00. This rate includes a \$75.00 deposit that is non-refundable. At this time, you will be able to pay the deposit or

pay the full amount of the camp. One you have made your choice select ADD TO CART

- **Step 11**: Next you will be taken to your shopping cart. At this time please verify your information, then select **PROCEED TO CHECK OUT**. Note: You will only have 10 mins from clicking this button to complete your payment.
- Step 12: Next input credit card information, then select CHECK OUT
- Step 13: Once completed, you will receive a confirmation email and a receipt will be generated.
- <u>Step 14</u>: Next you will need to access your camp forms powered by CampDoc.com. To access your camp forms select "My Programs & Balances" from the left-hand side of the screen.

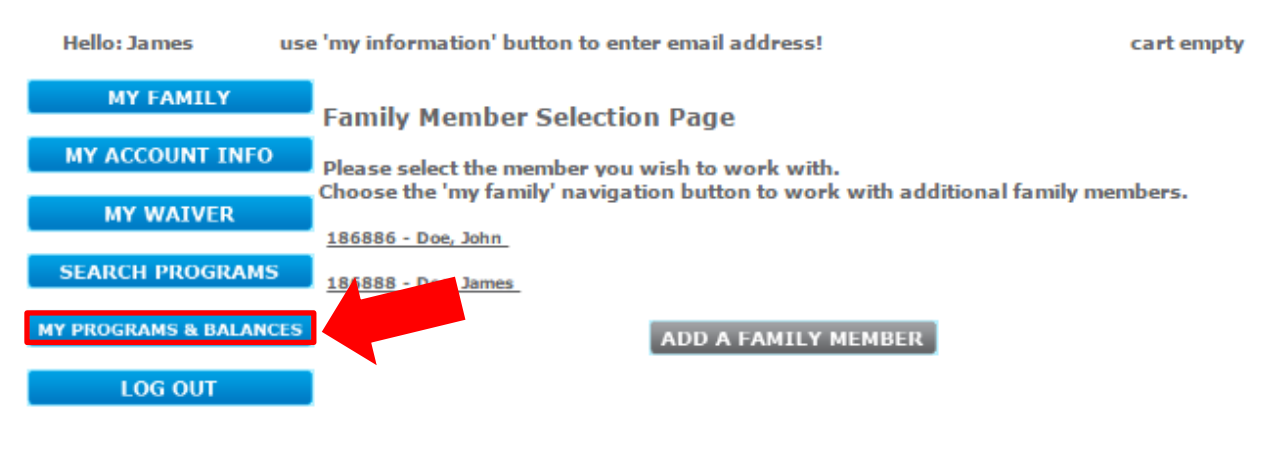

HELP/CONTACT

## Step 15: Next you will click "Access Camp Waiver Forms"

| Note: This page is also | where you | <mark>can pay your</mark> | remaining | balance for | your | camp | tuition |
|-------------------------|-----------|---------------------------|-----------|-------------|------|------|---------|
| online 24/7.            |           |                           |           |             |      |      |         |

| Hello: James         | use 'my inf | formation' but                                                     | cart                      | cart empty |         |          |           |          |          |                  |  |  |
|----------------------|-------------|--------------------------------------------------------------------|---------------------------|------------|---------|----------|-----------|----------|----------|------------------|--|--|
| MY FAMILY            |             | Programs                                                           | rograms and Balances Page |            |         |          |           |          |          |                  |  |  |
| MY ACCOUNT INFO      |             | NSF Balance                                                        | NSF Balances and Fees     |            |         |          |           |          |          |                  |  |  |
| MY WAIVER            |             | No NSF Balances found                                              |                           |            |         |          |           |          |          |                  |  |  |
| SEARCH PROGRAMS      | 5           | Program Ba                                                         | lances                    |            |         |          |           |          |          |                  |  |  |
| MY PROGRAMS & BALANC | CES         | Program history records for the last and the program of displayed. |                           |            |         |          |           |          |          |                  |  |  |
| LOG OUT              |             | **ACCESS CAMP WAIVER FORMS                                         |                           |            |         |          |           |          |          |                  |  |  |
|                      |             | Name                                                               | Description               | Session    | Program | End Date | Fee       | Fee Paid | Fee Due  | Status           |  |  |
| HELP/CONTACT         |             | James                                                              | July 22-28 Ages 8-17      | 18CAM      | CYFOX 2 | 07/28/18 | 670.00    | 75.00    | 595.00   | Pay this balance |  |  |
|                      |             |                                                                    |                           |            |         | Tota     | l Balanco | e Due    | \$595.00 |                  |  |  |

## Need Help?

If you have any questions, concerns, or need help please contact Justin Kennally, Camp Registrar and Resident Camp Department Assistant, at jkennally@glenymca.org.